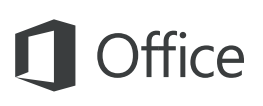

## Vodnik za hitri začetek

Ali ste šele začeli uporabljati PowerPoint 2016 oziroma nadgrajujete starejšo različico? Spoznajte osnove s tem vodnikom.

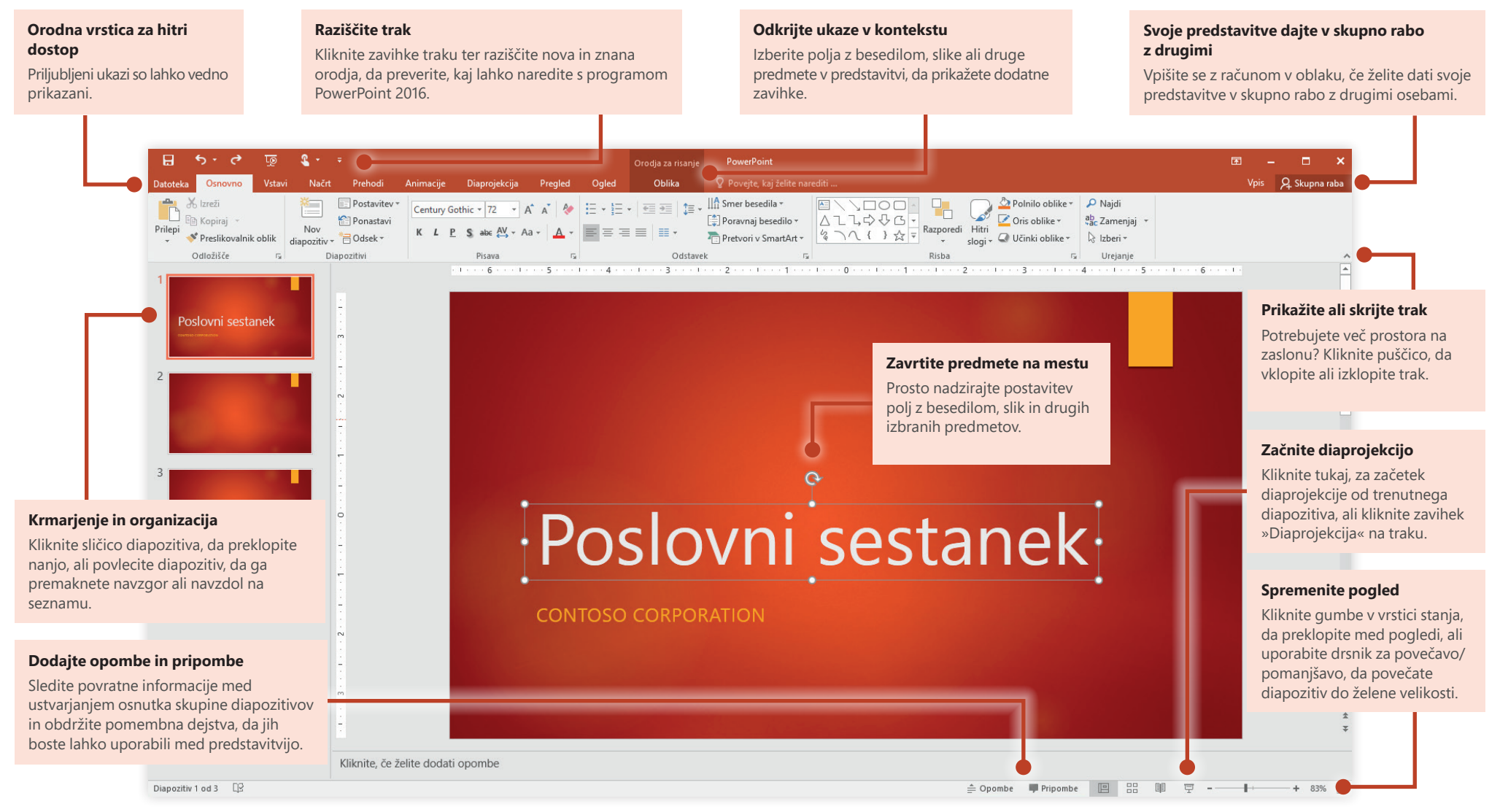

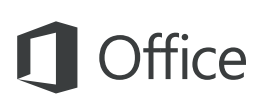

#### Ustvarite nekaj

Začnite s predlogo **Prazna predstavitev** in takoj začnite delo. Veliko časa lahko prihranite tudi tako, da izberete in nato prilagodite predlogo, podobno dokumentu, ki ga potrebujete. Kliknite **Datoteka** > **Novo** in nato izberite ali poiščite želeno predlogo.

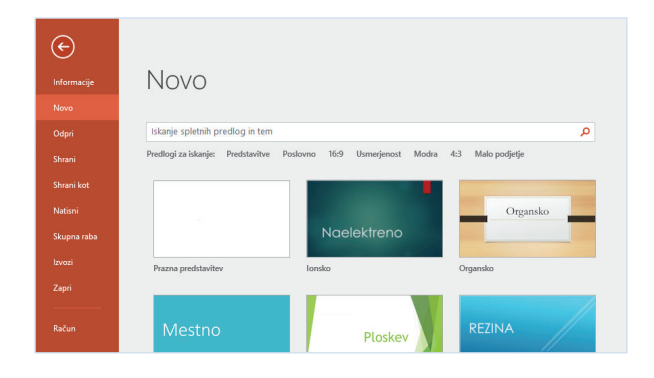

#### Ostanite povezani

Ali želite delati na poti oziroma v različnih napravah? Kliknite **Datoteka** > **Račun**, da se vpišete, in nato odprite nedavno uporabljene datoteke kjer koli ter v poljubni napravi. To vam omogoča celovita integracija med Officeom, storitvijo OneDrive, storitvijo OneDrive za podjetja in SharePointom.

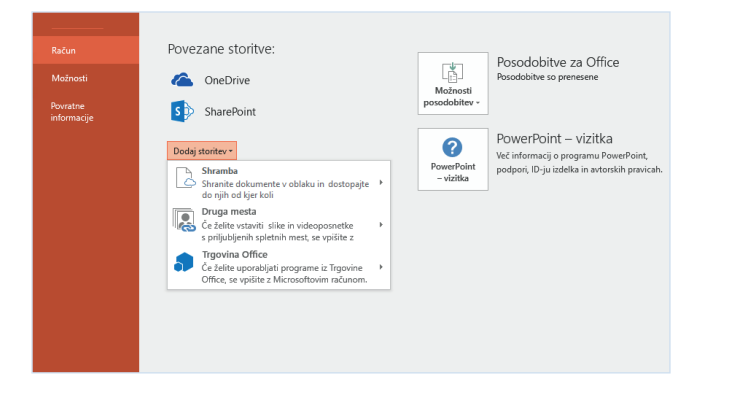

### Poiščite nedavne datoteke

Ne glede na to, ali delate le z datotekami, ki so shranjene na lokalnem trdem disku računalnika, ali pa uporabljate različne storitve v oblaku, s klikom možnosti **Datoteka** > **Odpri** odprete nedavno uporabljene predstavitve in datoteke, ki ste jih morda pripeli na seznam.

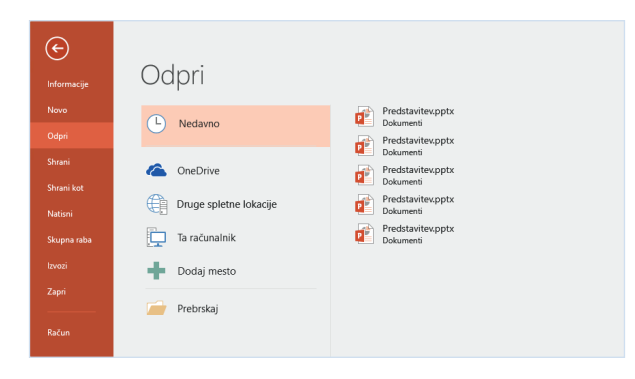

#### Izberite nastavitve

Ali nekaj ne deluje povsem pravilno? Možnosti lahko kadar koli preprosto spremenite in prilagodite. Kliknite **Datoteka** > **Možnosti** in nastavite PowerPoint 2016 tako, kot želite.

| owerPointove možnosti                  |                                                                                                    | ?   | ×    |
|----------------------------------------|----------------------------------------------------------------------------------------------------|-----|------|
| Splošno<br>Preverianje                 | Splošne možnosti za delo s PowerPointom.                                                                                                    |     |      |
| Shranjevanje                           | Možnosti uporabniškega vmesnika                                                                                                    |     |      |
| Jezik<br>Dodatno<br>Prilagoditev traku | <ul> <li>☑ V izboru pokaži mini orodno vrstico <sup>①</sup></li> <li>☑ Omogočj predogled v živo <sup>①</sup></li> <li>Slog zaslonskih namigin</li> <li>✓</li> </ul>                           |     |      |
| Orodna vrstica za hitri dostop         | Prilagoditev Microsoft Officea                                                                                                    |     |      |
| Dodatki<br>Središče zaupanja           | Uporabniško ime<br>Začetnice:<br>□ Vodno uporabji te vrednosti ne glade na vpis v Office<br>Officevo oradje <b>Berc cadja</b> v<br>Officegova tema: Bavito v                                  |     |      |
|                                        | Možnosti zagona<br>Izberite pripone, ki naj jih PowerPoint privzeto odpre: Privzeti programj<br>O glevesti me, če Microsoft PowerPoint ni privzeti program za ogled in urejanje predstavitev. |     |      |
|                                        | V redu                                                                                                    | Pre | diči |

# **Office**

#### Spremenite postavitev

Dobre predstavitve prilagodijo svojo strukturo točkam, ki so predstavljene. Sproti prilagajajte stvari, da se bodo prilegale – dobesedno ali v prenesenem pomenu. Na zavihku **Osnovno** tapnite **Postavitev** in si nato oglejte možnosti, ki so na voljo. Novi diapozitivi sprejmejo vašo trenutno izbrano možnost, ki jo prav tako lahko zamenjate z novo.

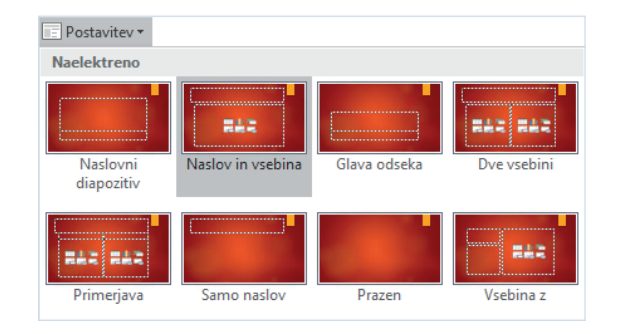

#### Opombe diapozitivov naj bodo pri roki

Vsaka dobra predstavitev o dejstvih mora vsebovati podatke, s katerimi lahko podprete svoje točke. Ne obremenjujete svojega občinstva s podajanjem vseh najmanjših podrobnosti na diapozitivu, ampak shranite pomembna dejstva in številke v podokno z **opombami**, kjer jih lahko preprosto poiščete – med vadenjem ali podajanjem predstavitve.

- Kljub neugodnim razmeram na trgu se je prodaja preteklo leto povečala za 29 %.
- Prihodek podjetja je najvišji že tretje leto po vrsti.

🚔 Opombe 🛛 🗭 Pripombe

### Oblikujte oblike z natančnostjo

S številnimi orodji za oblikovanje v PowerPointu lahko izredno natančno oblikujete sliko, obliko in predmet. Začnite tako, da izberete elemente na trenutnem diapozitivu. Na zavihku **Osnovno** v spodnjem desnem kotu skupine **Risanje** na traku kliknite gumb **Oblikovanje oblike**, da odprete opravilno vrstico.

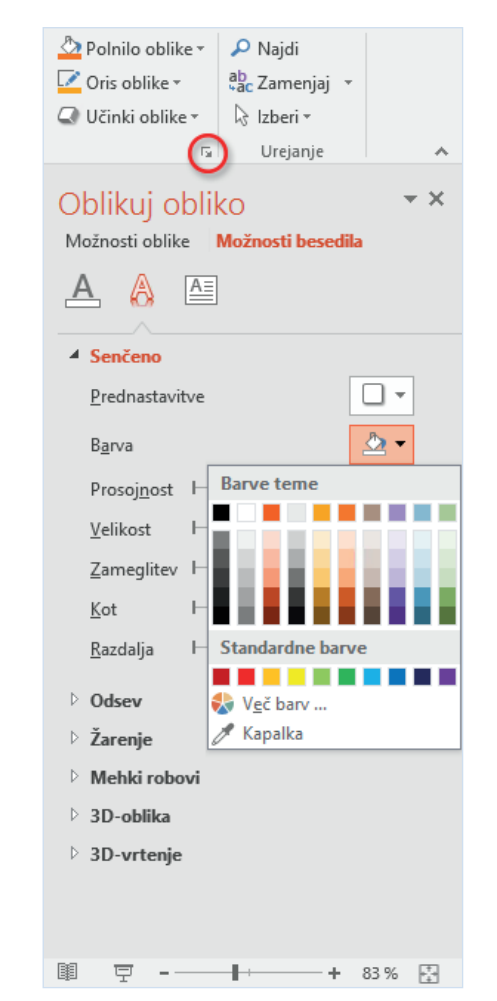

# **Office**

#### Svoje predstavitve dajte v skupno rabo z drugimi

Če želite povabiti druge k ogledu ali urejanju predstavitev v oblaku, kliknite gumb **Skupna raba** v zgornjem desnem kotu okna programa. V podoknu **Skupna raba**, ki se odpre, lahko pridobite povezave za skupno rabo ali pošljete povabila izbranim osebam.

| ovabi osebe                  |                      |               |
|------------------------------|----------------------|---------------|
| Maja Košir                   |                      |               |
| Lahko ureja 🛛 👻              | r                    |               |
| Maja,<br>oglejte si te najno | veiše spremembe. Vaš | e novratne    |
| informacije pričak           | ujemo do konca tedna | -             |
| informacije pričak           | ujemo do konca tedna | v skupno rabo |

#### Prenesite preostale vodnike za hitri začetek

PowerPoint 2016 je samo eden novo zasnovanih programov v novem sistemu Office 2016. Obiščite spletno mesto **http://aka.ms/office-2016-guides**, če želite prenesti naše brezplačne vodnike za hitri začetek za druge nove različice priljubljenih Officeovih programov.

Če imate kakršne koli povratne informacije o naših vodnikih, vnesite pripombe na dnu strani za prenos. Hvala.

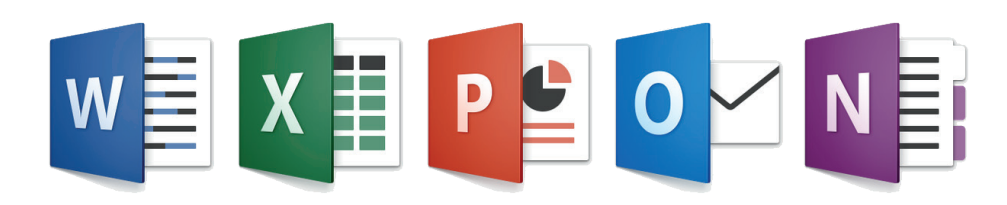

### Poiščite pomoč za PowerPoint

Vnesite ključno besedo ali besedno zvezo v polje **Povej mi, kaj želite narediti** na traku, da poiščete PowerPointove funkcije in ukaze, ki jih iščete, preberite vsebino naše spletne **pomoči** ali uporabite **pametno iskanje** v spletu.

| Q (        | ♀ ozadje                    |   |  |
|------------|-----------------------------|---|--|
| -          | Pošlji v ozadje             |   |  |
| 8          | Slogi ozadja                | ► |  |
|            | Skrij grafiko ozadja        |   |  |
| $\bigcirc$ | Učinki tem                  | ► |  |
| 1          | Oblikuj ozadje              |   |  |
| ?          | Dobite pomoč za »ozadje«    |   |  |
| ¢          | Pametno iskanje za »ozadje« |   |  |

### Pošljite nam povratne informacije

Vam je PowerPoint 2016 všeč? Imate zamisel za izboljšanje? Kliknite **Datoteka** > **Povratne informacije**, da odprete program Povratne informacije o sistemu Windows, v katerem lahko skupini za razvoj PowerPointa neposredno pošljete pohvale, kritike in zamisli.

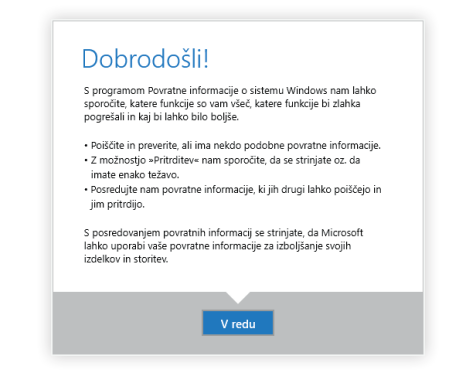